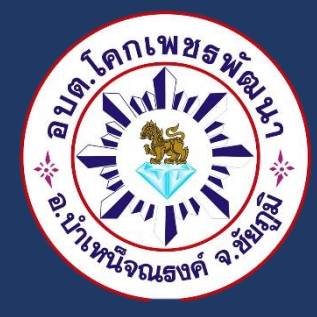

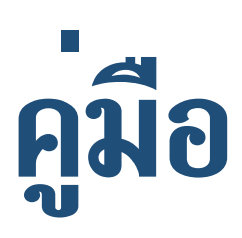

## การใช้จาน

## **E-Service**

๑. เข้าสู่เว็บไซต์หลักองค์การบริหารส่วนตำบลโคกเพชรพัฒนา อำเภอบำเหน็จณรงค์ จังหวัดชัยภูมิ www.phetpattana.go.th

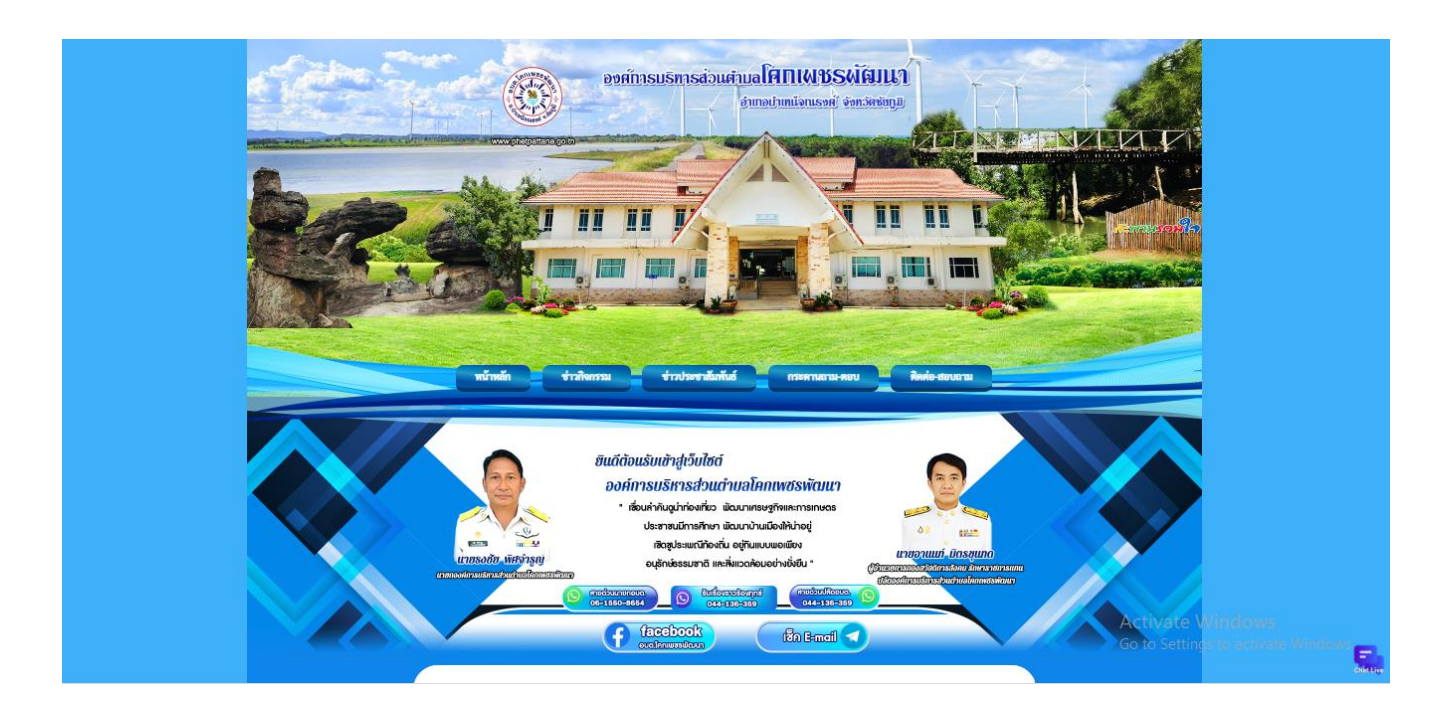

๒. จากนั้นเลือกหัวข้อ E-Service

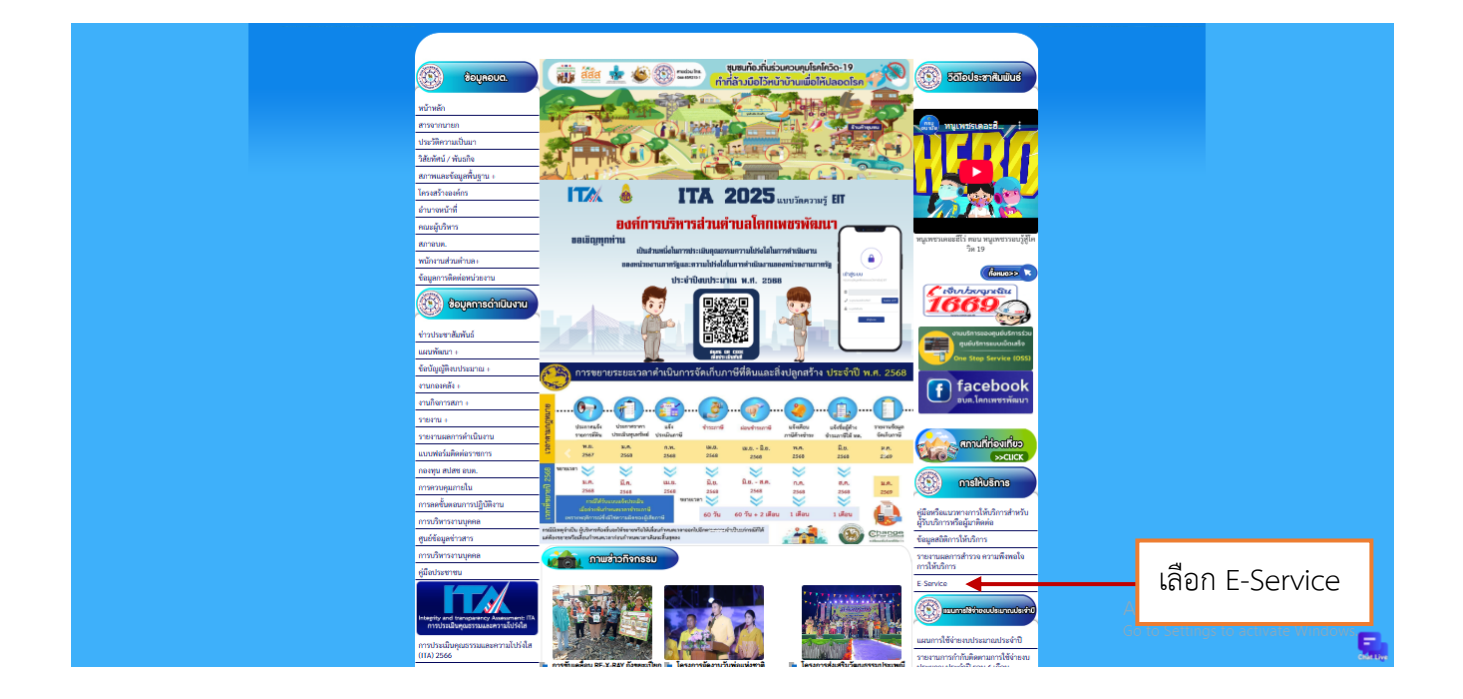

๓. คลิกเลือกบริการที่ต้องใช้งาน

| องกักรมรทรส่วนต่านอโหกเผชรผัหมนา<br>สามาอย่านแจนรงช์ จอกรัดชัญมิ                                                                                                    |                                                       |
|----------------------------------------------------------------------------------------------------|-------------------------------------------------------|
|                                                                                                    |                                                       |
| nímás tindust kolas<br>tereteset a tereteset a tereteset |                                                       |
| Earths                                                                                                    |                                                       |
| an an an an an an an an an an an an an a                                                                                                    | - เลือกบริการที่ต้องใช้งาน                            |
| ອອກັບຄາວເພື່ອມີໃຫ້ກາວເພື່ອມີດີ<br>ອອກັບຄາວເພື່ອມູນນີ້ກ<br>ເພື່ອກາວອຸປໃນລະບຸດີນາວ                                                                                                    | Activate Windows<br>so to setting to activate Windows |

 ๔. เมื่อคลิกเลือกแบบคำร้อง จะแสดงแบบฟอร์มเพื่อกรอกคำร้อง ผู้รับบริการสามารถกรอกข้อมูลเรื่อง รายละเอียด และกดส่งแบบคำร้อง

| แจ้งตัดกิ่งไม้ มีความเสี่ยงเกิดอันตราย<br>องค์กานซิหาส่วนตโคกเพชทัฒนา ฮ่าเภอบำเหน็จณะหร้ จังหรัดชัยอูมิ                                                            |
|----------------------------------------------------------------------------------------------------|
| piyapomprang21@gmail.com តតិឃើលដី<br>ត្រូ ឃែម៉ៃវារហ័រ                                                                                                    |
| * ระบุว่าเป็นศากามที่สำเป็น                                                                                                    |
| ขึ้อ-สฤด (ผู้แจ้ง) *<br>ศาคยบของคุณ                                                                                                    |
| สถานที่บริเวณ ที่ดันไม้/กึ่งไม้ มีความเสี่ยงเกิดสันตราย อธิบายสถานที่พอสังเขปเข่น ขี้อชุม *<br>ขม. ถนน ชอย หรือสถานที่ใกล่เคียง<br>คำตอบของคุณ                     |
| เบอร์โทรศัพท์ ที่ติดต่อได้จริง (ผู้แจ้ง) *<br>ศำคอบของคุณ                                                                                                    |
| องศ์การบริหารส่วนดำบลโคกเพชรพัฒนา ขอขอบพระคุณเท่าบที่ได้แจ้งข้อมูลมายังหน่วย *<br>งาน องค์การบริหารส่วนดำบลโคกเพชรพัฒนา จะได้รับดำเนินการแก้ไขต่อไป<br>ต่าอรงของคณ |

เมื่อคลิกส่งแบบคำร้องแล้วข้อมูลคำร้องจะส่งไปยังเจ้าหน้าที่ จะแสดงดังภาพ

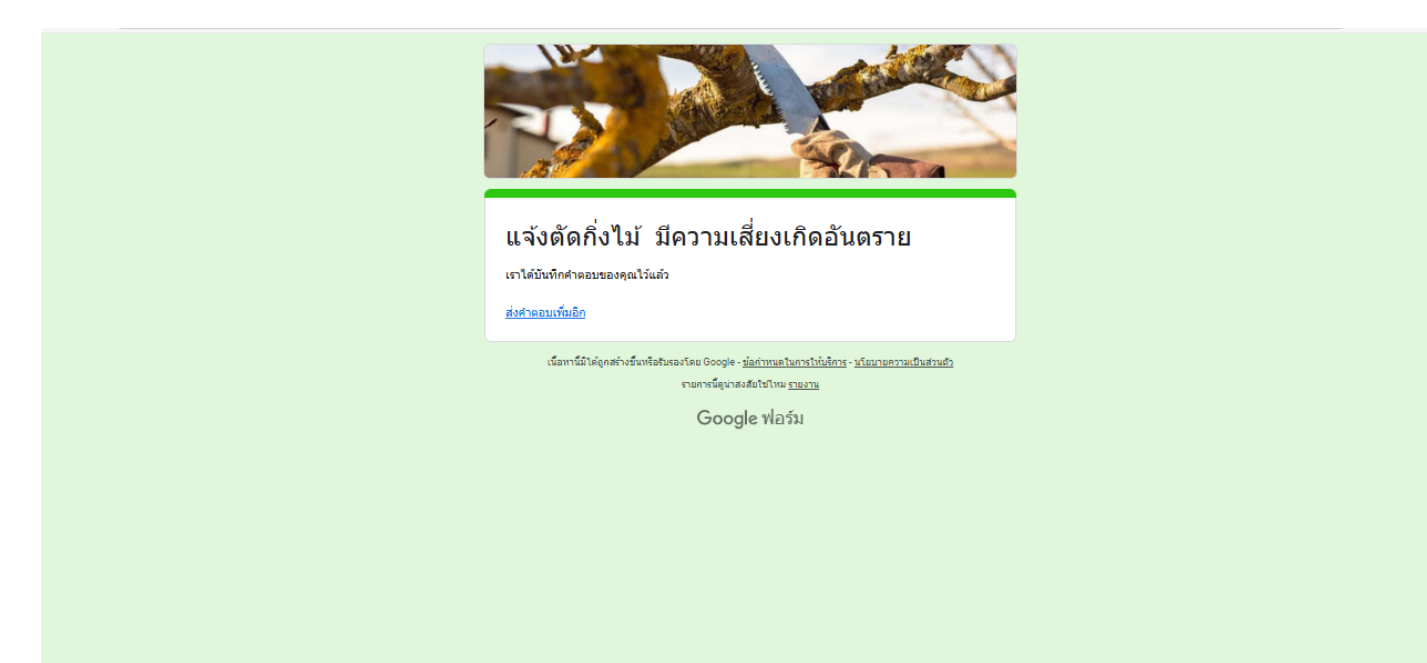

๖. กรุณารอการตอบกลับจากเจ้าหน้าที่ผ่านทางหมายเลขโทรศัพท์ ภายใน ๑-๒ วันทำการ